# ПАМЯТКА

# Как установить родительский контроль!

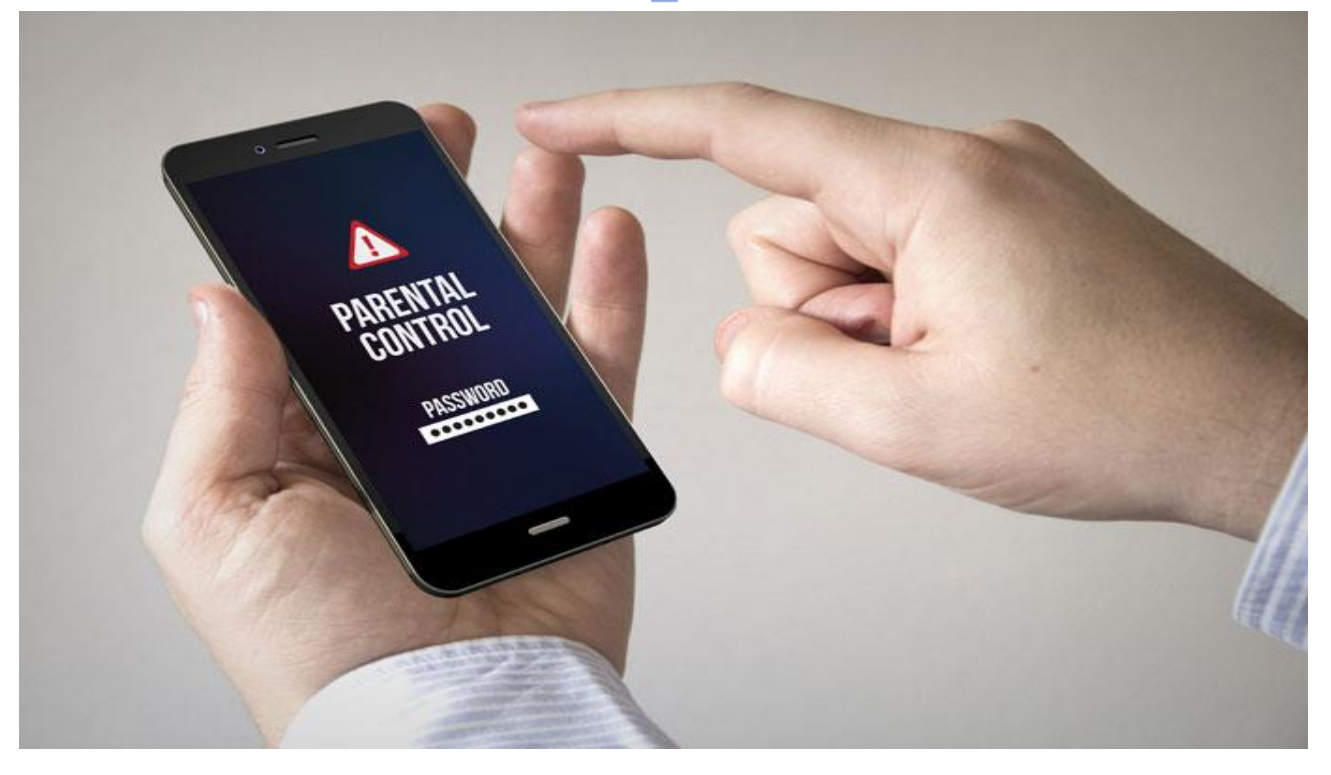

Родительский контроль – это принудительное ограничение некоторых функций гаджетов. Это необходимо для того, чтобы ребенок не посещал нежелательные сайты и не проводил слишком много времени в интернете или играх.

# Как установить родительский контроль на Android При помощи встроенных функций

Блокировка в приложении. Позволяет зафиксировать на рабочем столе только одно окно, без возможности переключиться на другое самостоятельно.

Для этого необходимо войти в Настройки – Безопасность – Блокировка: После активации и запуска нужного приложения следует нажать кнопку «Обзор» и поставить «Булавку»:

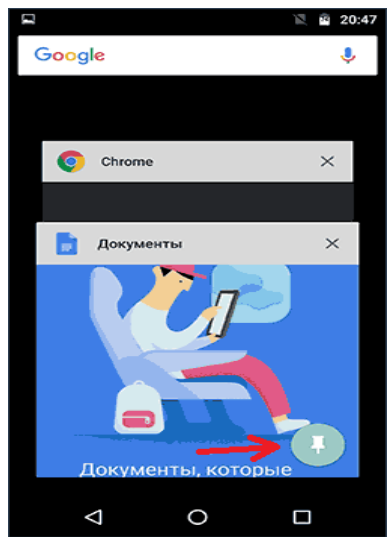

Отменить блокировку можно при одновременном нажатии «Обзор» и «Назад».

#### **B** Google Play

Для отключения скачивания нежелательных игр необходимо зайти в настройки Google Play и выбрать

| ×Po,                | дительский контроль»:                             |
|---------------------|---------------------------------------------------|
| $\leftarrow$        | Настройки                                         |
| Общие               |                                                   |
| Увед                | омления                                           |
| Настр               | оойки уведомлений                                 |
| Скач<br>Люба        | ивание приложения: настройки<br>я сеть            |
| Авто<br>Толы        | обновление приложений<br>ко через Wi-Fi           |
| Доба                | авлять значки                                     |
| Доба<br>прило       | влять значки установленных 🛛 🔍                    |
| Очис                | тить историю поиска                               |
| Удалі<br>устро      | ить поисковые запросы, введенные на этом<br>йстве |
| Личны               | e                                                 |
| <b>Роди</b><br>выкл | тельский контроль<br>1                            |
| Биок                | иетрическая аутентификация                        |

Во вкладке «Родительский контроль» следует активировать функцию, введя пароль:

| 12:22                                                                         |               |        | (î;     | ៏រា 🗔 23           |  |  |
|-------------------------------------------------------------------------------|---------------|--------|---------|--------------------|--|--|
| ÷                                                                             | Родите        | льский | контрол | њ                  |  |  |
| Co                                                                            | эдайте Р      | IN-код |         |                    |  |  |
| Этот PIN-код потребуется<br>для изменения настроек<br>родительского контроля. |               |        |         |                    |  |  |
| отмена ок                                                                     |               |        |         |                    |  |  |
| 6                                                                             | Разрешить все |        |         |                    |  |  |
| (                                                                             | )             | ш)     | ŝ       | $\bigtriangledown$ |  |  |
| /                                                                             | 1             | 2      | 3       |                    |  |  |
| +                                                                             | 4             | 5      | 6       |                    |  |  |
| *                                                                             | 7             | 8      | 9       |                    |  |  |
| ~*                                                                            | Назад         | 0      |         | Готово             |  |  |

Далее можно отфильтровать по возрасту. Скачивание не начнется без ввода пин-кода:

| 12:25      |                                                                 | 🤶 📶 🗔 23  |
|------------|-----------------------------------------------------------------|-----------|
| ←          | Игры и приложения                                               |           |
| Макси      | мально допустимый рейтинг:                                      |           |
| •          | <b>3+</b><br>Есть жесткие ограничения                           | 3+        |
| 9          | 7+                                                              | 7+        |
| $\bigcirc$ | 12+                                                             | 12+       |
| $\bigcirc$ | 16+                                                             | 16+       |
| $\bigcirc$ | 18+                                                             | 18+       |
| 0          | Разрешить все (даже бе:<br>рейтинга)<br>Нет жестких ограничений | 3         |
|            | 1                                                               | СОХРАНИТЬ |

#### При помощи сторонних приложений

Когда встроенных возможностей оказывается недостаточно, на помощь приходит Screen Time. Эта программа позволяет устанавливать лимит, создавать график и имеют другие функции родительского контроля:

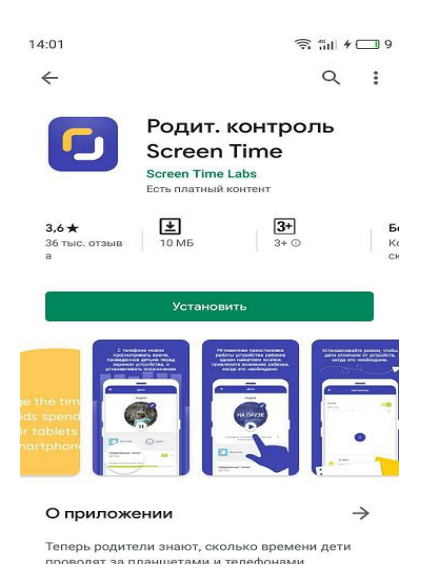

Второй вариант приложения – ESET Parental Control. После его установки необходимо следовать простым инструкциям: Откройте программу и согласитесь с условиями лицензионного соглашения:

| eset                                                                                           |
|------------------------------------------------------------------------------------------------|
| Добро пожаловать в<br>ESET Parental Control                                                    |
| Русский                                                                                        |
| Нажимая кнопку "Я принимаю",<br>вы соглашаетесь с условиями                                    |
| лицензионного соглашения<br>с конечным пользователем<br>программного обеспечения<br>я принимаю |
|                                                                                                |

Нажмите «создать учетную запись»:

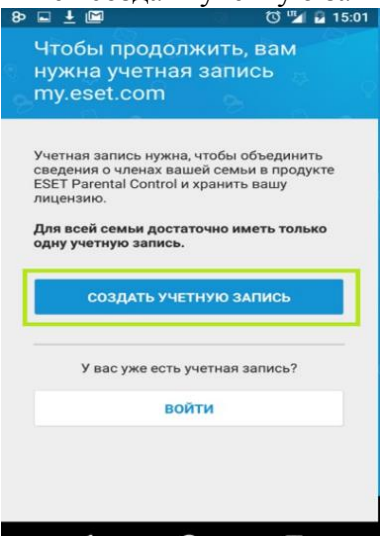

Заполните личную информацию;

После создания профиля следует ввести лицензионный ключ и активировать его:

| Попробуй<br>расширен<br>бесплатн | াঙ্খ ? ्रा वि?*ब 19:4<br>и́те функции<br>нной версии<br>о.                                          |
|----------------------------------|----------------------------------------------------------------------------------------------------|
|                                  | Попробовать<br>бесплатно                                                                            |
| ввести                           | лицензионный ключ                                                                                   |
| (a                               | Веб-контроль                                                                                        |
| 0                                | Решите, какие веб-сайты и<br>категории веб-сайтов ваши<br>дети могут или не могут<br>просматривать. |
| •                                | Определение<br>местоположени                                                                        |

Далее потребуется регистрация лицензии и ввод личных данных; Нажмите «Регистрация» и придумайте код-пароль для управления; Отметьте «это устройство принадлежит родителю»:

| 8 🖬 🖻 | ති 💎 🖌 🚨 19:24                         |
|-------|----------------------------------------|
|       |                                        |
| Чье   | это устройство?                        |
| 00    | Ребенок                                |
| 00    | Это устройство моего ребенка           |
|       | Ролитель                               |
| 8     | Это устройство принадлежит<br>родителю |
|       |                                        |
|       |                                        |
|       |                                        |
|       |                                        |
|       |                                        |
| <     |                                        |

После завершения регистрации на свой телефон необходимо совершить установку на смартфон ребенка:

Скачайте программу и войдите под своим пин-кодом;

| 8 🖬 🖻      | 🖻 🛛 🖏 🕄 🖬 19:24              |
|------------|------------------------------|
|            |                              |
|            |                              |
| Чье        | это устройство?              |
| 8          |                              |
| e.         |                              |
| 00         | Ребенок                      |
| 00         | Это устройство моего ребенка |
|            |                              |
|            |                              |
|            | Ролитель                     |
| Q          | Это устройство приналлежит   |
| $\bigcirc$ | родителю                     |
|            |                              |
|            |                              |
|            |                              |
|            |                              |
|            |                              |
|            |                              |
|            |                              |
|            |                              |
|            |                              |
|            |                              |
|            |                              |
| <          |                              |

Нажмите «Это устройство моего ребенка»:

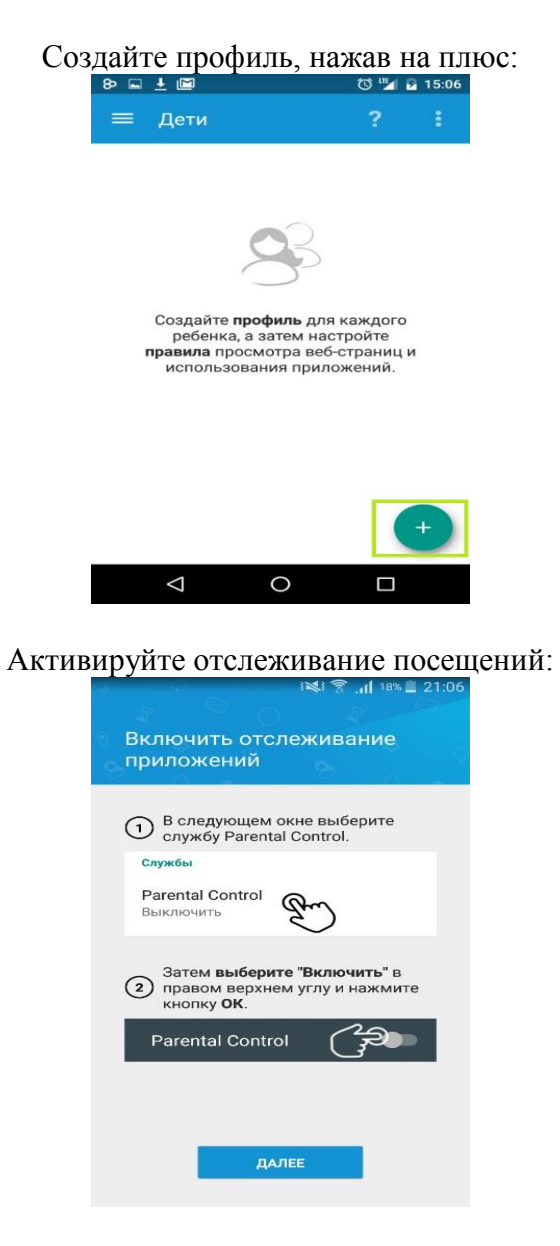

Во вкладке специальные возможности включите «Parental Control»:

| Специальные возможности                                  |   |
|----------------------------------------------------------|---|
|                                                          |   |
| СЛУЖБЫ                                                   |   |
| Parental Control<br>Выкл.                                | > |
| СИСТЕМА                                                  |   |
| Титры<br>Выкл.                                           | > |
| Жесты увеличения<br>Выкл.                                | > |
| Высококонтрастный текст<br>(экспериментальная настройка) |   |
| Завершать вызов кнопкой питания                          |   |
| Озвучивать пароли                                        |   |
| Быстрое включение<br>Выкл.                               | > |
| Синтезатор речи                                          | > |

Нажмите «Активировать»:

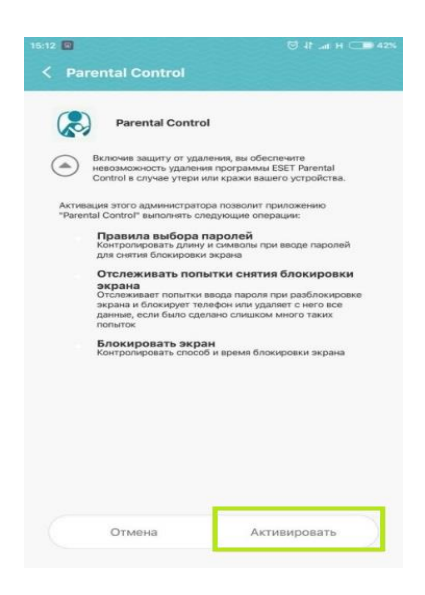

# Как установить родительский контроль на телефон Apple iPhone (iOS)

| Войти в | «Ha               | астрой            | іки» —                 | «Экранно          | be | время»: |
|---------|-------------------|-------------------|------------------------|-------------------|----|---------|
|         | III MTS           | RUS 🗢             | 19:05                  | @ <b>@</b> 44 %   | •  | -       |
|         |                   |                   | Настройк               | и                 |    |         |
|         | DE                | Dmitr<br>Apple ID | 'Y<br>, iCloud, iTunes | Store и App Store | >  |         |
|         | ≁                 | Авиарежин         | м                      | 0                 |    |         |
|         | <b>(</b>          | Wi-Fi             |                        | network           | >  |         |
|         | *                 | Bluetooth         |                        | Выкл.             | >  |         |
|         | ( <sup>t</sup> ») | Сотовая се        | язь                    |                   | >  |         |
|         | Ø                 | Режим мод         | дема                   | Выкл.             | >  |         |
|         |                   |                   |                        |                   |    |         |
|         |                   | Уведомлен         | ия                     |                   | >  |         |
|         | <b>N</b>          | Звуки             |                        |                   | >  |         |
|         |                   | Не беспок         | оить                   |                   | >  |         |
|         | X                 | Экранное          | время                  |                   | >  |         |
|         |                   |                   |                        |                   |    |         |
|         | 244               | 0                 |                        |                   | ~  |         |

Для установки необходимо:

Нажмите «Включить», далее укажите, что это iPhone вашего ребенка:

| MINTS RUS 🗢                   | 19:33                                                            | ₾ 0 43% 🔳                                 |
|-------------------------------|------------------------------------------------------------------|-------------------------------------------|
| < Назад                       |                                                                  |                                           |
| Этот                          | г iPhone д.<br>ии для Вац                                        | ля Вас<br>цего                            |
|                               | ребенка                                                          | ?                                         |
| В разде<br>ребенка і<br>парам | еле «Экранное время<br>можно настроить до<br>иетры родительского | а» на iPhone<br>полнительные<br>контроля. |
|                               |                                                                  |                                           |
|                               |                                                                  |                                           |
|                               |                                                                  |                                           |
|                               |                                                                  |                                           |
|                               |                                                                  |                                           |
|                               |                                                                  |                                           |
|                               | Это мой iPhone                                                   |                                           |
| :                             | Это iPhone моего реб                                             | бенка 🍋                                   |

Далее можно задать период, во время которого можно использовать телефон:

| Q.s                                                                                                    |                                                                                                    |
|----------------------------------------------------------------------------------------------------|----------------------------------------------------------------------------------------------------|
| В пок                                                                                                    | oe                                                                                                    |
| Настройте расписая<br>проводимое не за э<br>разрешение потребуется<br>дополнительное экранне<br>сообщения, а также прогр<br>хотите разрешить, могут<br>использова | ние на время,<br>краном. Ваше<br>, чтобы разрешить<br>, е время. Вызовы,<br>раммы, которые Вь<br>тем не менее быть<br>аны. |
| Начало                                                                                                    | 22:0                                                                                                    |
| Kauau                                                                                                    | 7:0                                                                                                    |
| Конец                                                                                                    |                                                                                                    |

Возможно указать лимит отдельно для каждой функции:

| INTS RUS                            | ₽                                                    | 19:36                                                         | , one                                  | © 0 42 % 🔳                                | D |
|-------------------------------------|------------------------------------------------------|---------------------------------------------------------------|----------------------------------------|-------------------------------------------|---|
| 🗸 Назад                             |                                                      |                                                               |                                        |                                           |   |
|                                     |                                                      | I                                                             |                                        |                                           |   |
| Ли                                  | мить                                                 | и про                                                         | гра                                    | ММ                                        |   |
| Устано<br>прогр<br>Чтобы р<br>дости | вите днев<br>амм, кото<br>азрешить<br>жении ли<br>ра | ные лимит<br>рыми хоти<br>дополните<br>мита, потр<br>зрешение | ы на ка<br>пте упр<br>ельное<br>ебуетс | атегории<br>авлять.<br>время по<br>я Ваше |   |
| 0                                   | Все про                                              | граммы                                                        |                                        |                                           |   |
| 0 🝳                                 | Соцсети                                              | I                                                             |                                        |                                           |   |
| 0 🔊                                 | Игры                                                 |                                                               |                                        |                                           |   |
|                                     | Показат                                              | ь все кате                                                    | ории                                   |                                           |   |
|                                     |                                                      |                                                               |                                        |                                           |   |
| Ус                                  | тановить                                             | лимит пр                                                      | ограм                                  | мы                                        |   |
|                                     | ŀ                                                    | не сейчас                                                     |                                        |                                           |   |

Нажмите «Дальше» в «Контент и конфиденциальность» и укажите пароль, отличный от кода

| разолокировки:                                                                                                    |          |                     |  |  |  |
|----------------------------------------------------------------------------------------------------|----------|---------------------|--|--|--|
| 📶 MTS RUS 🗢                                                                                                    | 19:40    | @ Ö 42 % 🔳          |  |  |  |
| < Назад                                                                                                    |          |                     |  |  |  |
| Основной                                                                                                    |          |                     |  |  |  |
| код-пароль                                                                                                    |          |                     |  |  |  |
| Создайте код-пароль, который потребуется<br>для разрешения дополнительного времени<br>или внесения изменений в настройки<br>функции «Экранное время». |          |                     |  |  |  |
| 1                                                                                                    | 2<br>АВС | 3<br>Def            |  |  |  |
| <u>4</u><br>6ні                                                                                                    | 5<br>JKL | 6<br>MN 0           |  |  |  |
| 7<br>pqrs                                                                                                    | 8<br>TUV | 9<br>wxyz           |  |  |  |
|                                                                                                    | 0        | $\langle X \rangle$ |  |  |  |

Вы окажетесь в меню установки лимитов и ограничений; В графе «Разрешенные всегда» можно указать исключения для лимитов:

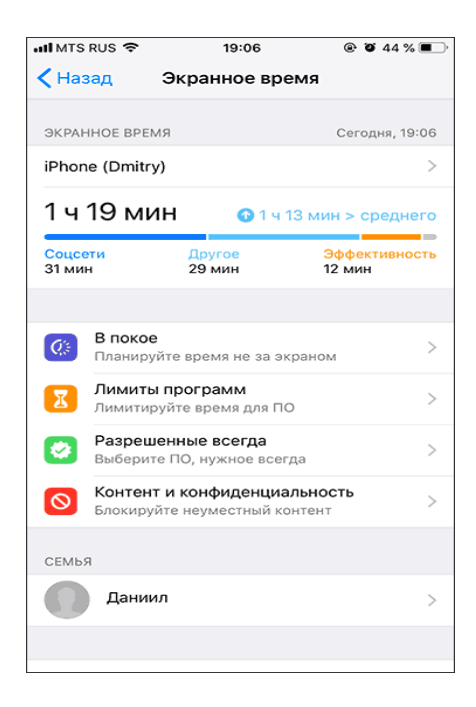

#### Как включить родительский контроль на компьютере

## Windows 7

Для активации родительского контроля в указанной операционной системе следует: Открыть «Пуск» – «Панель управления» – «Родительский контроль»:

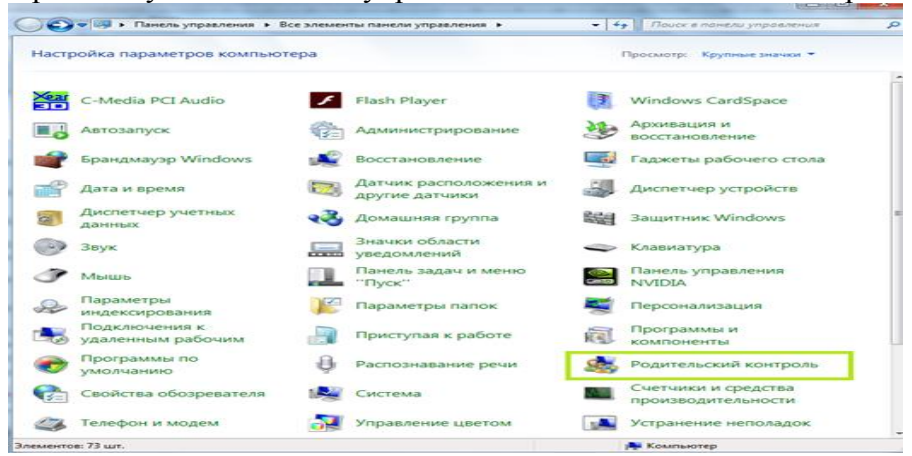

Создать новую учетную запись, при условии, что вы администратор компьютера:

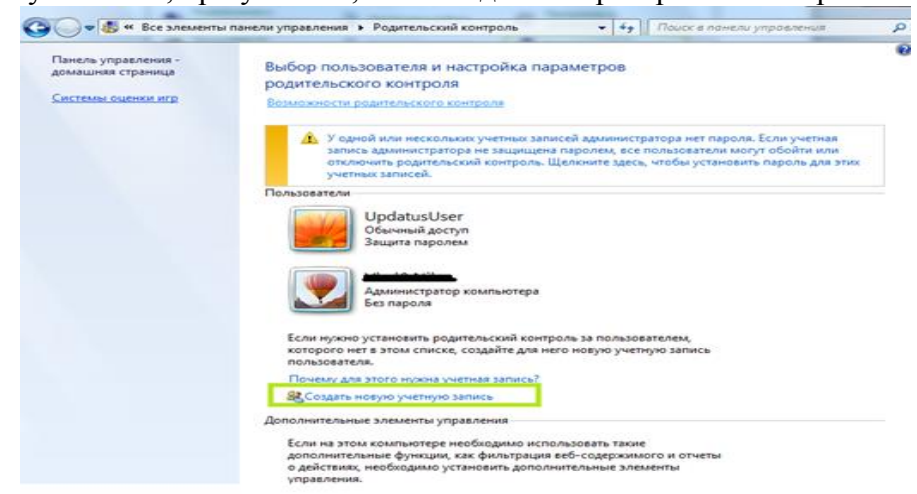

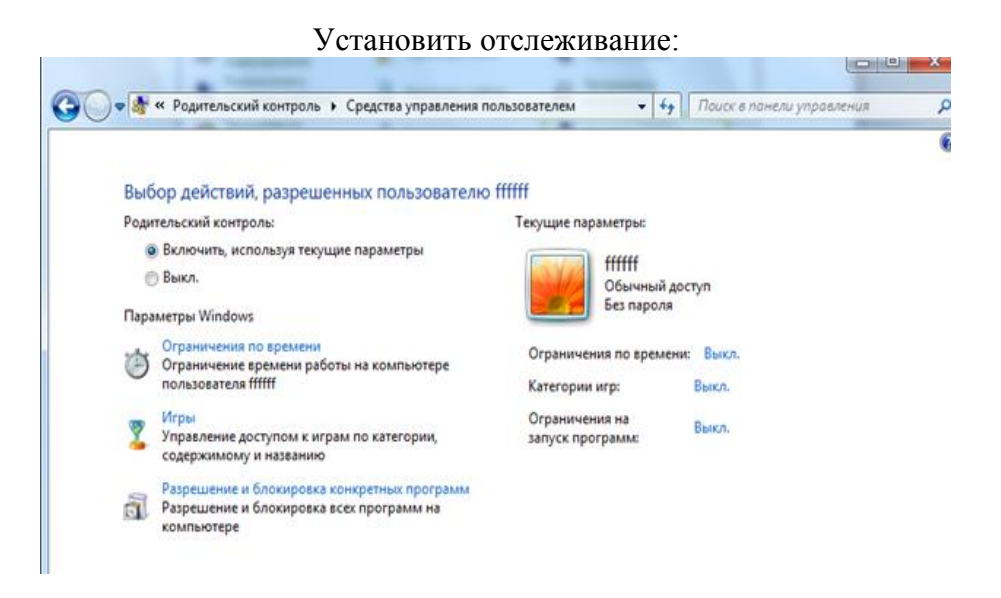

После этого можно перейти в настройки периода выключения ПК, а также ограничения пользования.

# Windows 10

Необходимо войти в «Пуск» - «Учетные записи пользователей» - «Другие пользователи» - «Добавить»:

| Добавить учетную запись взрослого или ребенка?                                                                                                    | им<br>ься отдельным                           |
|----------------------------------------------------------------------------------------------------|-----------------------------------------------|
| Ведите адрес электронной почты пользователя, которого вы хотите добавить. Если<br>у ието есть Windows, Office, Outlook.com, OneDrive, Skype или Xbox, введите адрес<br>электронной почты, который используется для входа. | ке можете<br>ремени,                          |
| Добавить учетную запись ребенка                                                                                                    |                                               |
| Безопасность детей в Интернете выше, если у них есть собственная учетная<br>запись                                                                                                    |                                               |
|                                                                                                    |                                               |
|                                                                                                    |                                               |
| Ведите его адрес электронной почты                                                                                                    |                                               |
| Введите его адрес электронной почты<br>У пользователя, которого я хочу добавить, нет адреса электронной почты                                                                                                    | емью, входить в<br>≥ будет означать           |
| Введите его адрес электронной почты<br>У пользователя, которого я хочу добавить, нет адреса электронной почты                                                                                                    | емью, входить в<br>2 будет означать           |
| Введите его адрес электронной почты<br>У пользователя, которого я хочу добавить, нет адреса электронной почты                                                                                                    | емью, входить в<br>2 будет означать<br>нотера |

Во вкладке «Управление семейными настройками» можно указать параметры посещения.

## С помощью стороннего приложения от компании ESET

В антивирусной программе ESET отслеживание по умолчанию выключено. Для активации необходимо: Зайти в «Настройка» – «Средства безопасности» – «Контроль»;

Нажать «Защитите эту учетную запись»;

На странице необходимо указать возраст ребенка, чтобы установить подходящие интернет-страницы и программы;

В графе «Разрешенное и запрещенное содержимое» можно выбрать категории для блокировки:

|     |                                  | Родительский контроль                                          | © ?           |
|-----|----------------------------------|----------------------------------------------------------------|---------------|
| ñ   | Домашняя<br>страница             | ретко-РС/ретко (5 лет)<br>Разрешенное и запрещенное содержимое |               |
| 0,  | Сканирование<br>компьютера       | petko-PC/User (7 net)                                          | 200           |
| C   | Обновление                       | Разрешенное и запрещенное содержимое                           |               |
| -   | Сервис                           |                                                                |               |
| ۰   | Настройка                        |                                                                |               |
| •   | Справка и<br>поддержка           |                                                                |               |
| END | DY SAFER TECHNOLOGY <sup>M</sup> | В Добавить исключения для веб-сайта 3 Пок                      | азать журналы |